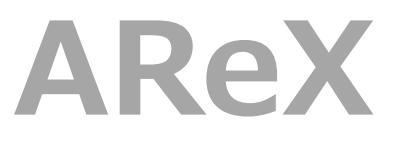

**Architectural Revit Extensions** 

インストールガイド

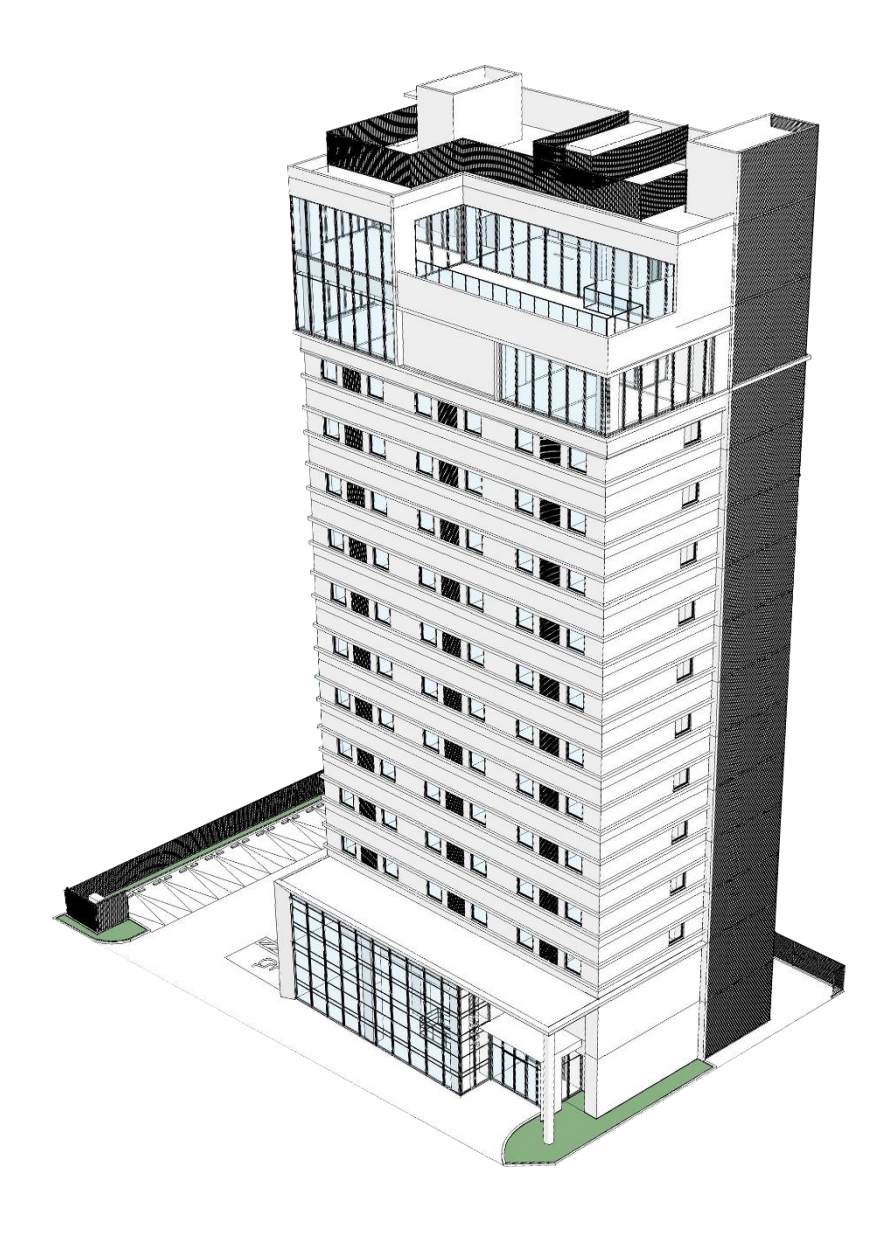

# Tutorial

## 1) インストール手順

Rex

- 既に以前のバージョンの AReX がイン ストールされている場合は、あらかじめ 以前のバージョンの AReX をアンイン ストールして下さい。 (アンインストールの手順については 「3)アンインストール手順」を参照)
- インストーラの「setup.exe」を右クリ ックして、「管理者として実行」をクリ ックします。

※AReX のインストールは、Revit を閉 じた状態で行ってください。

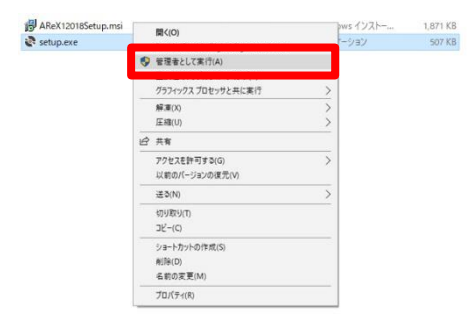

 セットアップウィザードのダイアログが 表示されるので「次へ」をクリックしま

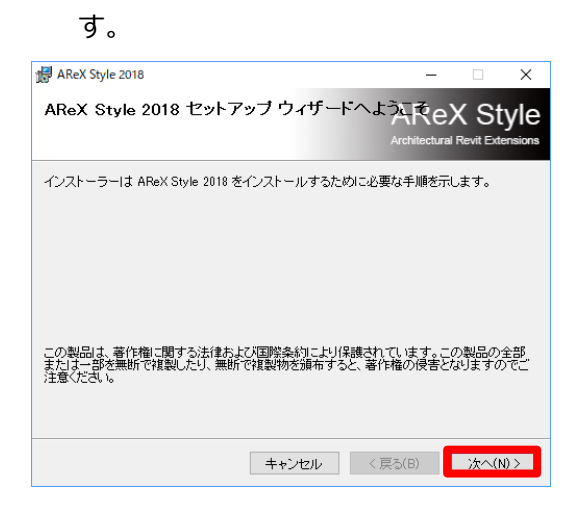

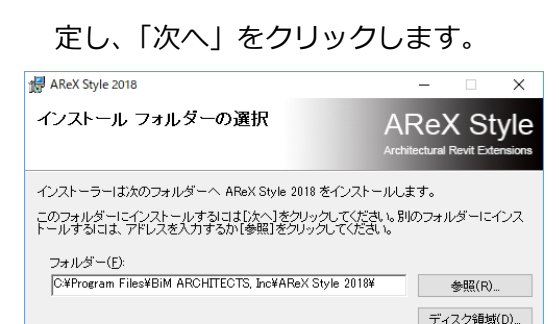

4. AReXをインストールするフォルダを指

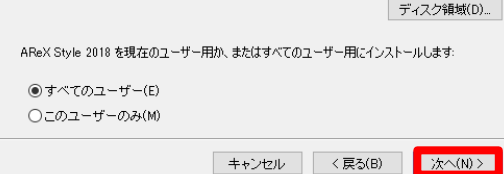

5. 「次へ」をクリックします。

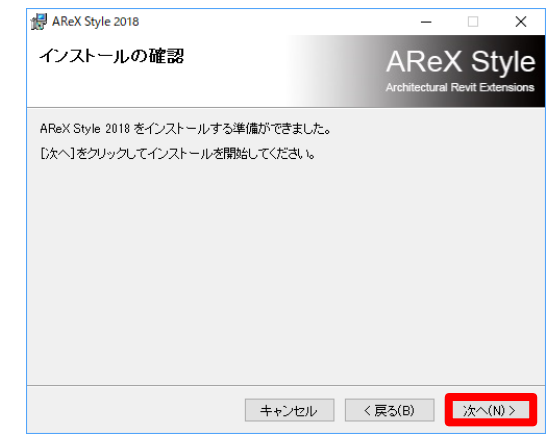

ライセンス条項をお読みください。
 「同意する」をクリックしてから「次へ」

をクリックします。

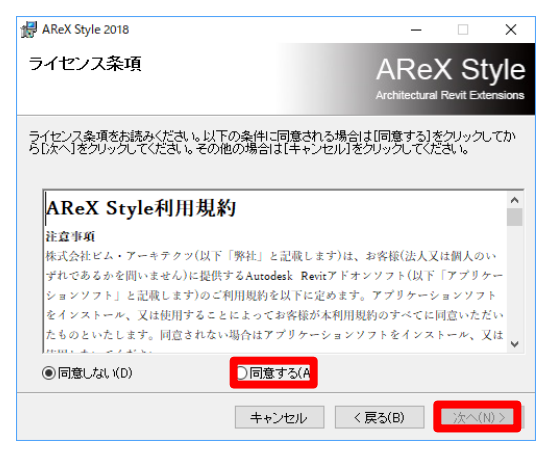

ReX

インストールが開始されます。
 問題なくインストールが完了すると以下のようなダイアログが表示されます。
 「閉じる」をクリックしてインストール

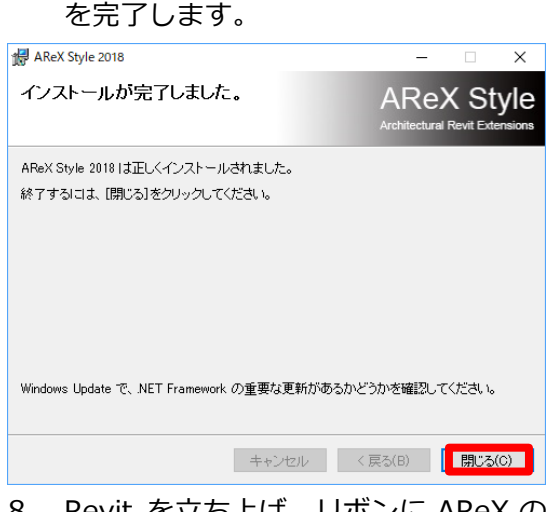

 Revit を立ち上げ、リボンに AReX の タブが追加されていることを確認しま す。

注 1) AReXの最新版をダウンロードした後 に Revit を起動すると、以下のような警告 が表示されますので「常にロード」をクリッ

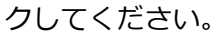

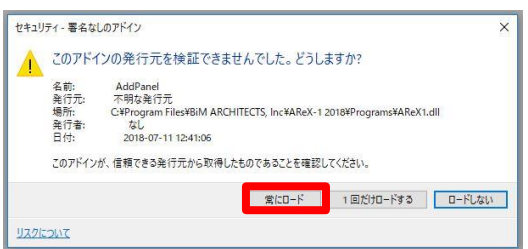

注 2)AReX のアップデートで新しいコマン ドが追加された際は「ボタンリセット」コマ ンドを実行する必要があります (この処理は初めて AReX をインストールし た際や、通常のインストール時には不要で す。) 【ボタンリセット実行手順】

- Revit を起動して、任意のプロジェクト を開きます。
- ② リボン [AReX] タブ [ヘルプ] パネル
   [ヘルプ]下のプルダウンをクリックし
   て[ボタンリセット]をクリックします。
- ③ [実行]をクリックします。
- ④ 一度 Revit を終了した後、再度 Revit を 起動します。

※[ボタンリセット]を実行すると、

コマンド配列を定義している

「AXRibbonButtonDefine.txt」が初期化 されます。

※初期化を行うと、取得しているライセンス のコマンドのみ表示されます。

### 2)ライセンスの確認と認証手順

 リボン[AReX]タブ
 [ヘルプ]パネル[ヘル プ]下のプルダウンを クリックして[○ライ センス]をクリックし

| - <b>?</b> ^ルフ       |  |
|----------------------|--|
| AReX<br>Preva D51センス |  |
| AReX フォルダ            |  |
| R ボタン リセット           |  |
|                      |  |

※ライセンスの認証はいずれのリボンからで

も実行可能です。

ます。

例)AX-Design のリボンにて

AX-Manage のライセンスを割り当てる等

2. ダイアログが表示されるので「ライセン

ス」をクリックします。

| バージョン情報       |                                              |
|---------------|----------------------------------------------|
|               | AReX Style<br>Architectural Revit Extensions |
| AXHeadQuarter | アセンブリver:2019.3.13.1                         |
| ВіМА          | DLL ver:2019.3.13.1                          |
| ライセンス         | ОК                                           |

「ライセンスコードファイル」をクリックします。

| A R e X        |                     |            |
|----------------|---------------------|------------|
|                |                     | AReX Style |
| Product        | AX-DD               |            |
| ユーザー           | 不特定                 |            |
| PC識別コ∽         | -ド PC不特定            | Copy Web申請 |
| プロダクト          | AX-DD AX-SC         | AX-DD_LT   |
| 有効期間           | 2019/2/1            |            |
| 有効期間が<br>ライセンジ | が切れました<br>スコードファイル_ | OK Cancel  |

ダイアログが表示されるので、拡張子

 axl」のライセンスファイルを指定して「開く」をクリックします。

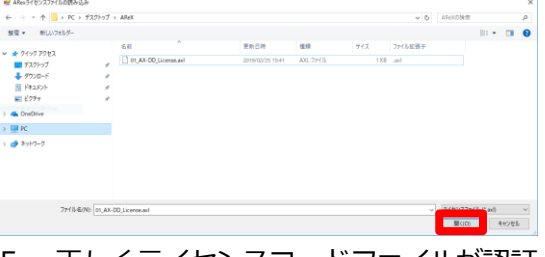

 正しくライセンスコードファイルが認証 されると、[ユーザー]や[有効期限]が更 新されます。問題がなければ[OK]をク リックしてダイアログを閉じます。

| A R e X |             |                                              |
|---------|-------------|----------------------------------------------|
|         |             | AReX Style<br>Architectural Revit Extensions |
| Product | AX-DD       |                                              |
| ユーザー    | 不特定         |                                              |
| PC識別コー  | ・ド PC不特定    | Copy Web申請                                   |
| プロダクト   | AX-DD AX-SC | AX-DD_LT                                     |
| 有効期間    | 2019/3/31   |                                              |
| ライセンス   | Lコードファイル    | OK                                           |

※ネットワークライセンスは指定のパスに保存の上、ライセンス認証を行って下さい。
 ※ライセンス認証後は、指定のパス以外の任意のパスでライセンスを保管いただけます。

※ネットワークライセンスの使用ライセンス 数について

ReX

- ①「サービスを抜ける」をクリックすると、 現在開いている自分の PC の AReX の ライセンスカウントを解除できます。
- (2)「カウンタリセット」をクリックすると、 他のユーザーも含めて現在カウントし ている AReX のライセンスを全て解除 できます。
- ③解除後のライセンスの取得は各 PC で AReXのコマンドを実行した際に自動で 行われます。 使用していないライセンスのカウントを

解除したい場合は、AReX を使用してい

- 3) アンインストール手順
- インストールと同様の「setup.exe」を 右クリックして「管理者として実行」を クリックします。

※Revitを閉じた状態で行ってください。

「AReX Style 20〇〇の削除」を選択して「完了」をクリックします。

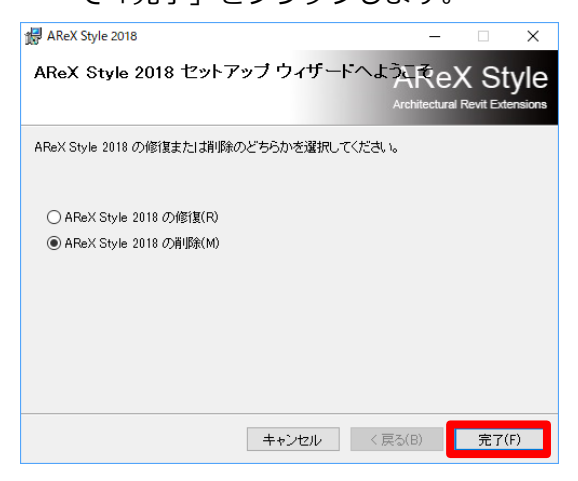

ないユーザーに「①」の手順を行っても らうか、「②」の手順を行いライセンス のカウントをリセットしてください。

| AReX    |                      |
|---------|----------------------|
|         | AReX Style           |
| Product | AX-DD                |
| ユーザー    | 不特定                  |
| PC識別コー  | -K GGAkjG5y Copy     |
| プロダクト   | AX-DD AX-SC AX-DD_LT |
| 有効期間    | 2019/7/31            |
| サーバーパフ  |                      |
| 2 11 10 |                      |
|         |                      |
|         | サービスを抜ける カウンタリセット    |
|         |                      |
| ライセンス   | Cancel OK Cancel     |
|         |                      |

完了が確認できたら「閉じる」ボタンを
 クリックし、終了します

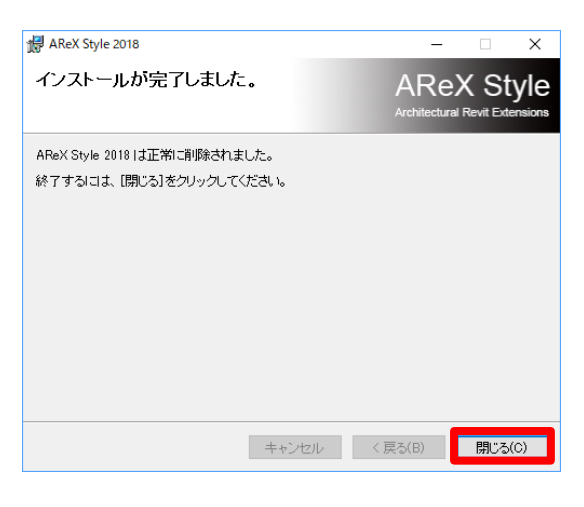

※アンインストールは Windows の「プログ ラムのアンインストール」で行うこともでき ます。

#### 4)体験版について

ARex

AReX-Style を初めて PC にインストールし た場合は、ライセンスの有無に関わらず 「AX-Design」と「AX-SCLT」が 1 ヶ月の 体験版としてご使用いただけます。

- ① 体験期間終了1週間前に警告が出て、1 か月後にコマンドが使用できなくなります。体験期間終了後には[ボタンリセッ ト]コマンドにてリボンを削除できます。

※認証したライセンスの有効期限終了時に、 体験期間の残り期間は割り当たりません。 ご注意ください。

- ③ 体験期間は 1PC に対して 1回となります。一度でも AReX-Style をインストールしたことのある PC の場合、
   AReX-Style のアンインストールを行っても体験期間はリセットされません。
- ④ 体験期間はインストール時から 1 ヶ月 です。
- ⑤ 体験期間中でも製品版と同様の機能が ご使用いただけます。

- ⑥ 以下の場合、初回インストール時でもリ
   ボンが正常に表示されない場合があります。
  - AReX-123がインストールされている(アンインストールしたが使用していた)
  - インストール後に「AXRibbonButt onDefine.txt」の編集を行った。
  - インストール後にライセンス認証を 行い、[ボタンリセット]を実行した。
     その他リボンが正常に表示されない場合 は、次項【5)リボンの表示方法】を参 照の上、「AXRibbonButtonDefine.txt」
     の上書きを行って下さい。
- ⑦ ネットワークライセンスのパスや、スタンドアロンライセンスについてなど、
   ライセンス自体の体験、動作確認をご希望の場合は別途お問い合わせください。

#### 5) リボンの表示方法

AReX

AReX-Styleのインストールからライセンス 認証、ライセンスの取得、ボタンリセット、 Revitの再起動を行ってもリボンが表示され ない場合は、[ヘルプ]パネル[AReX フォル ダ]コマンドを実行しAReXフォルダを開き ます。[AReXStyle2018]>[User]内にある 「AXRibbonButtonDefine.txt」の編集をし、 Revitの再起動を行って下さい。

- ネットワークライセンスでは許容同時 稼働数の限度に達している状態で、他 PCにAReXをインストールした場合、 リボンが表示されない場合がありま す。ライセンスの解除を行い、使用ラ イセンス数に空きがある状態で行うと 表示されます。
- ネットワークライセンスの場合、指定 されているファイルパス以外にライセンスを保存した状態でライセンス認証 を行っても、ライセンスが認証されず リボンが表示されません。
- ネットワークライセンスの場合、ライ センス認証を行った場合でも、「サービ スを抜ける」等でライセンスを解除す ると、ライセンスが取得されていない 状態となるため[ボタンリセット]コマ ンドを実行すると、「AXRibbonButton Define.txt」が取得されているライセ ンスにあった内容に上書きされ、リボ ンが表示されなくなる場合がありま す。

- ④ テキストの編集はリボンが表示されている他PCの「AXRibbonButtonDefine.txt」をコピーしても問題ありません。
- ⑤「AXRibbonButtonDefine.txt」の名 称変更は、AReX-Styleが正常に動作し なくなる可能性がありますので、行わ ないで下さい。

| AYEibhonButtonDefine tvt - 124                                               | -    |    | × |
|------------------------------------------------------------------------------|------|----|---|
| 77イル(F) 編集(F) 表式(O) 表示(V) ヘルブ(F)                                             |      |    |   |
| [AX-Design]                                                                  |      |    | ^ |
| [環境設定]<br>初期設定 環境設定 FXCFIROOK作成 概要取込                                         |      |    |   |
|                                                                              |      |    |   |
| AXファミリロード, サムネイル, サムネイル作成<br>マトリックス                                          |      |    |   |
| [面積連携]                                                                       |      |    |   |
| 面積書出,面積タイブ設定,ユニット集計表,タイブ別面積書出,タイブ別面積取込,一括処理<br>ま元面積 [24:46] (4:46)           |      |    |   |
| エリア境界色変更,エリアからモデル作成,エリア連番,部屋からエリア,エリア要素転送                                    |      |    |   |
| 宋積図作成, 宋積表作成, 部屋連番<br>「ママ 1941+1                                             |      |    |   |
| マスから自動作成, 部屋からマス, エリアからマス, マス属性コピー, マスコメント編集, マスレ                            | ベルチェ | ック |   |
| [モデル作成]<br>増済モデル自動作成 レベル間コピー 庄王作成 部屋高さ自動撮影 フェーズ使得                            |      |    |   |
| [図面作成]                                                                       |      |    |   |
| レベル作成,レベル修正,通り芯作成,通り芯リネーム,バターン作成<br>シートレイアウト シートコピー フィルタコピー バラメータコピー バラメータ連釆 |      |    |   |
| シートからExcel, Excel からシート, Excel でタグ更新, Excel 取込                               |      |    |   |
| [意匠設計]<br>什上事作成 什上事面新 从前什上事作成                                                |      |    |   |
| 建具表作成,建具表更新,凡例建具タグ更新                                                         |      |    |   |
| 展開図作成,展開タグ連携,タグ更新,エリアタグ連携<br>[AYスタイル]                                        |      |    |   |
| 仕上スタイル,標準仕上更新,建具スタイル                                                         |      |    |   |
| 壁スタイル,床スタイル,天井スタイル<br>スタイルコピー 時分割チェック パーツ高さ声般                                |      |    |   |
| AXMAT, AXSFAMILY, AXSCHECK                                                   |      |    |   |
| [コスト]<br>マテリアルビューア マテリアル集出 10選択                                              |      |    |   |
| 単価表作成, 数量取込, COSTSIM                                                         |      |    |   |
| [ヘルブ]<br>ヘルブ バージョン情報D AReXフォルダ ボタンリセット                                       |      |    |   |
| [AX-Manage]                                                                  |      |    |   |
| [環境設定]<br>環境設定                                                               |      |    |   |
| [ファミリ]                                                                       |      |    |   |
| コンボF書出,コンボF削除,基点ファミリ作成<br>マトリックス書出                                           |      |    |   |
| リスト書出,リスト更新                                                                  |      |    |   |
| ライブラリ書出, ライブラリ更新                                                             |      |    | ~ |